■ 船舶ロケーション「CSV一括登録機能」の追加

改修内容:

船舶ロケーション情報をCSVファイルを使用して一括登録することが可能になりました。 CSVファイルは専用のExcelブックをダウンロードして生成できます。

#### 特記事項:

ー括登録に使用可能なファイル形式はCSVファイルのみです。 既に登録済の船舶ロケーション情報がある場合、すべてCSVファイルの内容に書き換えられます。 登録済の船舶ロケーション情報があり、かつ、船舶ロケーション情報に紐づく調達品が1件でもある場合はCSV一括登録機能は使用できません。

### 【CSVファイル作成】

1. 「船舶ロケーション情報画面」から「船舶ロケーション一括登録画面」に進み、CSV作成用のExcelブックをダウンロードします。

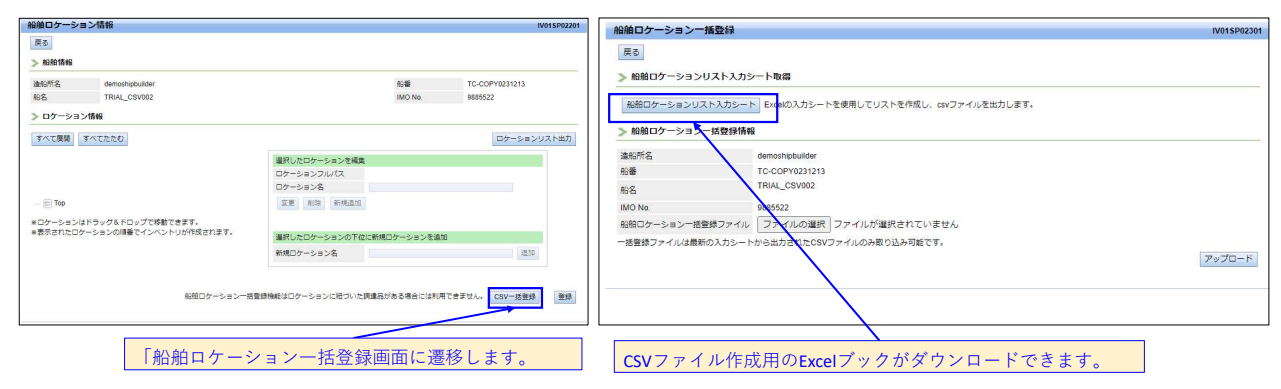

### 2.ダウントードしたExcelBookを開きます。

※Microsoftのセキュリティ警告等が表示された場合は下記を参照にしてください。

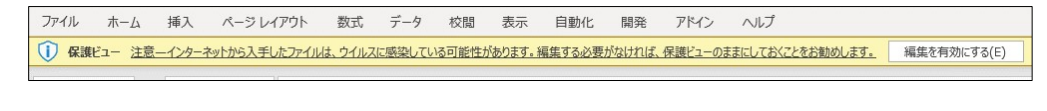

セキュリティリスク このファイルのソースが信頼できないため、Microsoft によりマクロの実行がブロックされました。

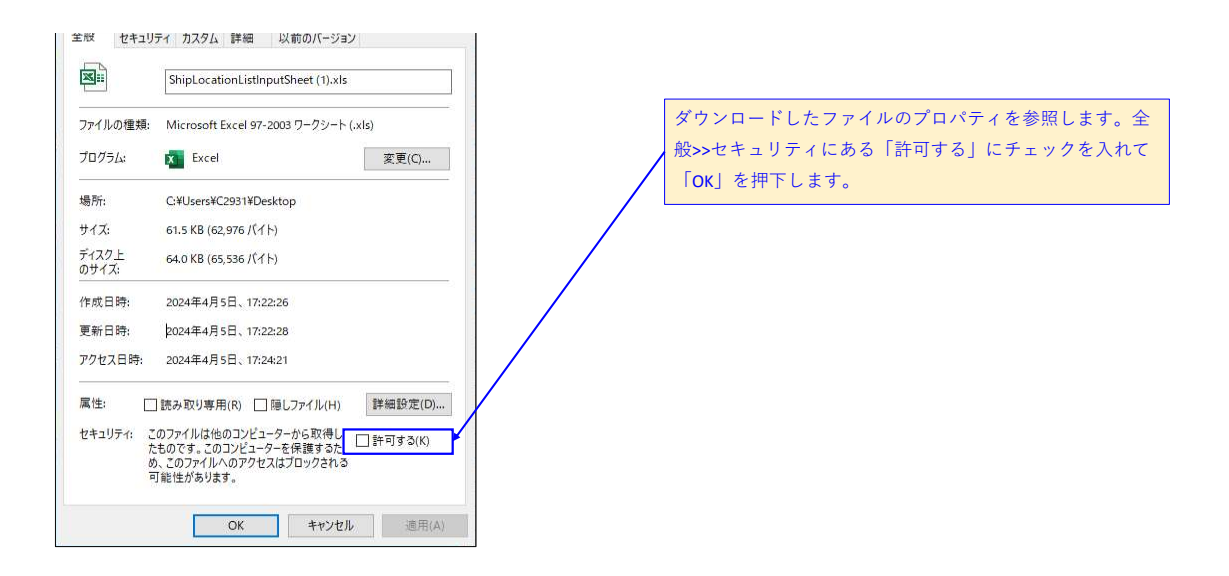

## 3. 船舶ロケーション情報を入力します。入力後「Output to CSV File」ボタン押下でCSVファイルが作成できます。

各カラムは80文字まで入力できます。

最大200行です。

半角英数記号のみ使用できます。(使用不可文字 ",{,[,],},/,¥,^)

| ル ホーム 挿入 ページレイアウト 数    | 式 データ 校閲 表示 自動           | 化 開発 アドイン ヘルプ       |                      |           |
|------------------------|--------------------------|---------------------|----------------------|-----------|
| ▼ : × √ f <sub>x</sub> |                          |                     |                      |           |
| A B                    | С                        | D                   | E                    | F         |
|                        |                          | -                   |                      |           |
| Output to CSV File     |                          |                     |                      |           |
|                        |                          |                     |                      |           |
| Primary Classification | Secondary Classification | Name of Location 1  | Name of Location 2   |           |
| 1 Hull Part            |                          |                     |                      |           |
| 2 Hull Part            | Fore Part                |                     |                      |           |
| 3 Hull Part            | Fore Part                | Chain Locker        |                      |           |
| 4 Hull Part            | Fore Part                | Upper Deck          |                      |           |
| 5 Hull Part            | Fore Part                | Upper Deck          | Bosun Store          |           |
| 6 Hull Part            | Fore Part                | F'cle Deck          | 8                    |           |
| 7 Hull Part            | Fore Part                | F'cle Deck          | Exterior Deck Part   |           |
| 8 Hull Part            | Fore Part                | F'cle Deck          | Fore Mast            |           |
| 9 Hull Part            | Cargo Part               |                     |                      |           |
| 10 Hull Part           | Cargo Part               | Cargo Holds         | 2                    |           |
| 11 Hull Part           | Cargo Part               | Cargo Holds         | No.1 Cargo Hold      |           |
| 12 Hull Part           | Cargo Part               | Cargo Holds         | No.2 Cargo Hold      |           |
| 13 Hull Part           | Cargo Part               | Cargo Holds         | No.3 Cargo Hold      |           |
| 14 Hull Part           | Cargo Part               | Cargo Holds         | No.4 Cargo Hold      |           |
| 15 Hull Part           | Cargo Part               | Cargo Holds         | No.5 Cargo Hold      |           |
| 16 Hull Part           | Cargo Part               | Crane Posts         |                      |           |
| 17 Hull Part           | Cargo Part               | Crane Posts         | No.1 Crane Post      |           |
| 18 Hull Part           | Cargo Part               | Crane Posts         | No.2 Crane Post      |           |
| 19 Hull Part           | Cargo Part               | Crane Posts         | No.3 Crane Post      |           |
| 20 Hull Part           | Cargo Part               | Crane Posts         | No.4 Crane Post      |           |
| 21 Hull Part           | Cargo Part               | Deck Cranes         |                      |           |
| 22 🗂 Top               |                          | Deck Cranes         | No.1 Deck Crane      |           |
| 23 A Hull Part         |                          | Deck Cranes         | No.2 Deck Crane      |           |
| 24 Eore Part           |                          | Deck Cranes         | No.3 Deck Crane      |           |
| 25 Chain Locker        |                          | Deck Cranes         | No.4 Deck Crane      |           |
| 26 Dipper Dock         |                          | Deck Houses         |                      |           |
| 27 Deck                |                          | Deck Houses         | No.1 Deck store Exce | I入力値と登録   |
| 28 Bosun Store         |                          | Deck Houses         | No.2 Deck store      |           |
| 29 E- C F'cle Deck     |                          | Deck Houses         | No.3 Deck store      |           |
| 30 Exterior Deck Par   | t                        | Deck Houses         | No.4 Deck Store      |           |
| 31 Fore Mast           |                          | Upper Deck          |                      |           |
| 32 🔄 🔂 🔂               |                          |                     |                      | _         |
| 33 📄 🚍 Cargo Holds     |                          | Water Ballast Tanks |                      |           |
| 34 No.1 Cargo Hold     |                          | Water Ballast Tanks | Fore Peak Tank(C)    |           |
| 35 No.2 Cargo Hold     |                          | Water Ballast Tanks | No.1 W.B.T.(P)       |           |
| 36 No 3 Cargo Hold     |                          | Water Ballast Tanks | No.1 W.B.T.(S)       |           |
| 37 No.4 Cargo Hold     |                          | Water Ballast Tanks | No.2 W.B.T.(P)       |           |
| 38 No.4 Cargo Hold     |                          | Water Ballast Tanks | No.2 W.B.T.(S)       | 100 cm 10 |
| 39 No.5 Cargo Hold     |                          | Water Ballast Tanks | No.3 W.B.T.(P)       | Ctrl) -   |
| Crane Posts            |                          |                     |                      |           |
| — 📰 No.1 Crane Post    |                          |                     |                      |           |
| — 📰 No.2 Crane Post    |                          |                     |                      |           |
| — 📰 No.3 Crane Post    |                          |                     |                      |           |
| No.4 Crane Post        |                          |                     |                      |           |
|                        |                          |                     |                      |           |

# [CSV一括登録】

1. 「船舶ロケーション情報画面」を開き、「CSV一括登録」ボタンで次の画面を開きます。

| 船舶ロケーショ  | コン情報                    |                    |              |                | IV01SP02201 |                          |
|----------|-------------------------|--------------------|--------------|----------------|-------------|--------------------------|
| 戻る       |                         |                    |              |                |             |                          |
| > 船舶情報   |                         |                    |              |                |             |                          |
| 造船所名     | demoshipbuilder         |                    | 船番           | TC-COPY0231213 |             |                          |
| 船名       | TRIAL_CSV002            |                    | IMO No.      | 9885522        |             |                          |
| ≫ ロケーショ: | ン情報                     |                    |              |                |             |                          |
| すべて展開    | すべてたたむ                  |                    |              | ロケーション         | ンリスト出力      |                          |
|          |                         | 選択したロケーションを編集      |              |                |             |                          |
|          |                         | ロケーションフルパス         |              |                | 船舶ロケ-       | ーションー括登録機能が利用で           |
|          |                         | ロケーション名            |              |                | まる場合の       | のみ「 <b>csv</b> —括登録」ボタンが |
| — 📰 Тор  |                         | 変更 削除 新規追加         |              |                | 主 テ キ わ =   |                          |
| *ロケーションは | はドラッグ&ドロップで移動できます。      |                    |              |                |             |                          |
| *表示されたロク | アーションの順番でインベントリが作成されます。 | 選択したロケーションの下位に     | 新規ロケーションを追加  |                | ●船船口☆       | アーション一括登録画面に遷移           |
|          |                         | 新規ロケーション名          |              | itti           | します。        |                          |
|          |                         |                    |              |                |             |                          |
|          |                         |                    |              |                |             |                          |
|          | 船畑ロケーション一括              | 登録機能はロケーションに粗づいた調道 | 電品かある場合には利用" | Cきません。 CSV一括登録 | 愛録          |                          |
|          |                         |                    |              |                |             |                          |

2. 「船舶ロケーション一括登録画面」で対象ファイルを選択します。

| 船舶ロケーション一   | 括登録                                      | IV01SP02301                             |
|-------------|------------------------------------------|-----------------------------------------|
| 戻る          |                                          |                                         |
| ≫ 船舶ロケーションし | リスト入力シート取得                               |                                         |
| 船舶ロケーションリス  | ト入力シート Excelの入力シートを使用してリストを作成            | し、csvファイルを出力します。                        |
| ● 約約ロケーション- | - 好翻 经持起                                 | 15A - Pelerovyk - USPERonagologieseper. |
|             | H II II II II II II II II II II II II II |                                         |
| 造船所名        | demoshipbuilder                          | きます。                                    |
| 加雷          | TRIAL CSV002                             |                                         |
| 船名          | TRIAL_COVOR                              |                                         |
| IMO No.     | 9885522                                  |                                         |
| 船舶ロケーション一括豊 | 録ファイル ファイルの選択 ファイルが選択されて                 | いません                                    |
| 一括登録ファイルは最新 | の入力シートから出力をれたCSVファイルのみ取り込み可能             | ٤co.                                    |
|             |                                          | アップロード                                  |
|             |                                          |                                         |
|             |                                          |                                         |
|             |                                          |                                         |
|             |                                          |                                         |
|             |                                          |                                         |
| タン畑下でファイ    | イル選択ダイアログが闘きます                           |                                         |
| 2211 C27    |                                          |                                         |

| C 開く                                                    |                         |                          | >        | K                               |
|---------------------------------------------------------|-------------------------|--------------------------|----------|---------------------------------|
| ← → * ↑ □ > PC > デスクトップ > CSV                           | ٽ ~                     | CSVの検索                   | Q        |                                 |
| 整理 ▼ 新しいフォルダー                                           |                         |                          | •        |                                 |
| ■ PC<br>■ 3D オブジェクト<br>● ダウンロード<br>■ デスクトップ<br>一 ドキュメント | 更新日時<br>2024/04/08 0:29 | 種類<br>Microsoft Excel CS | サイズ<br>5 | КВ                              |
| E275v v <<br>ファイル省(N):<br>ファイル選択ダイアログ                   | ~<br>モバイルからアップロード       | すべてのファイル (*.*)<br>開く(O)  | *`tTIL   | ▶ 対象のファイルを選択して「開く」を<br>』 押下します。 |

#### 3. 「アップロード」ボタンで一括登録を行います。

| 船舶ロケーション一括登録      |                                       | IV01SP02301                           |
|-------------------|---------------------------------------|---------------------------------------|
| 戻る                |                                       |                                       |
| ≫ 船舶ロケーションリスト入カシ  | 一卜取得                                  |                                       |
| NMD6 2-24751+2 5  |                                       |                                       |
| 「地間ログーンヨンリストスパンード | EXCENDスパシートを使用してリストを作成し、GNJアイルをエバします。 |                                       |
| ≫ 船舶ロケーション−括登録情報  |                                       |                                       |
| 造船所名              | demoshipbuilder                       |                                       |
| 船番                | TC-COPY0231213                        |                                       |
| 船名                | TRIAL_CSV002                          |                                       |
| IMO No.           | 9885522                               |                                       |
| 船舶ロケーション一括登録ファイル  | ファイルの選択 csv_fileno_001.csv            |                                       |
| 一括登録ファイルは最新の入力シート | から出力されたCSVファイルのみ取り込み可能です。             |                                       |
|                   |                                       | アップロード                                |
|                   |                                       |                                       |
|                   |                                       |                                       |
|                   |                                       |                                       |
|                   |                                       | /                                     |
|                   | 選択したファイルを表示選択したの                      | CSVファイルをアップロードし、一括登録を行いま <sup>-</sup> |

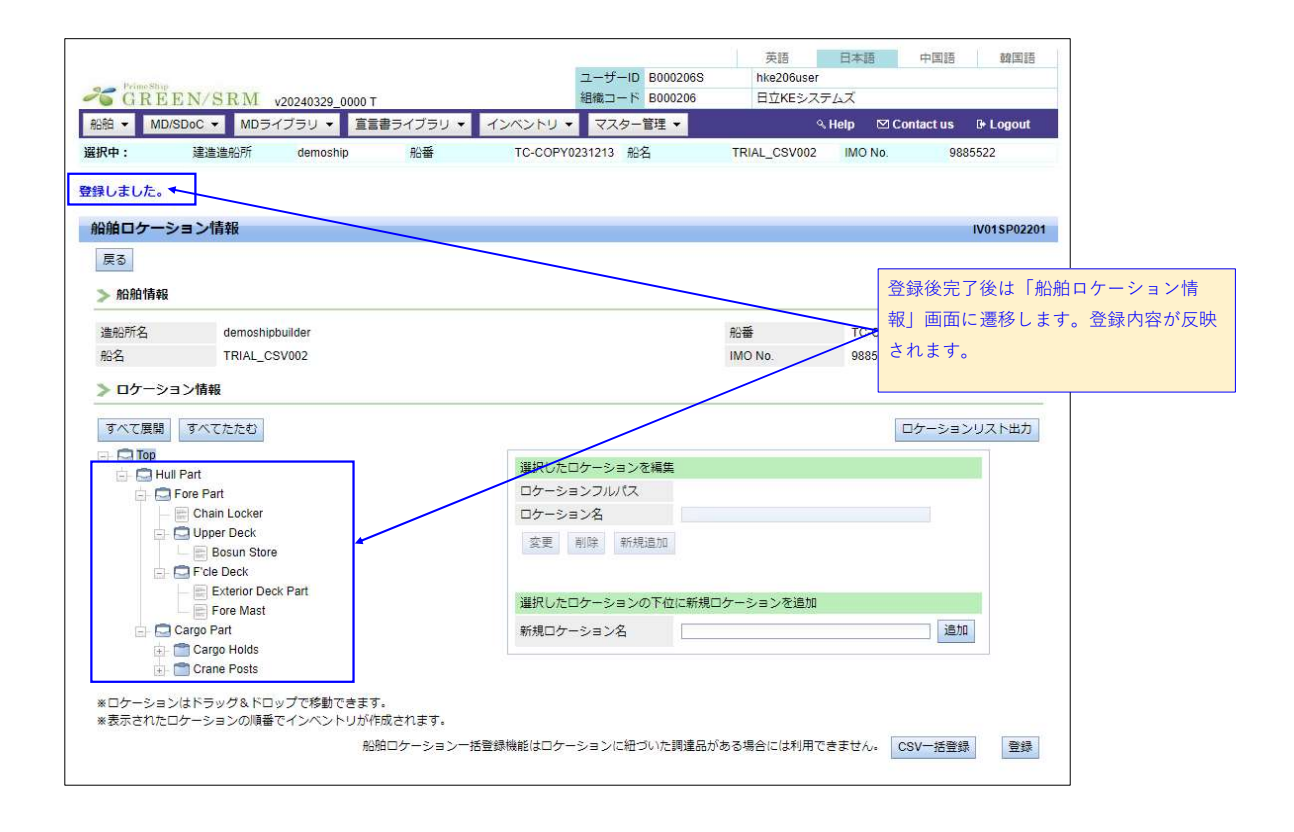

## 【参考】

CSV-括登録に失敗し、エラーメッセージが表示される場合は下記を参考にExcelを修正して登録用CSVファイルを再作成してください。 ケース1 登録階層が不足している。

※親階層から正しく入力してください。

|    |             | A  | В                      | С                        | D                  | E                  |  |
|----|-------------|----|------------------------|--------------------------|--------------------|--------------------|--|
|    | 1<br>2<br>3 |    | Output to CSV File     |                          |                    |                    |  |
|    | 4           | No | Primary Classification | Secondary Classification | Name of Location 1 | Name of Location 2 |  |
|    | 5           | 1  | Hull Part              | Fore Part                | Chain Locker       |                    |  |
| VG | 6           | 2  | 2 Hull Part            | Fore Part                | Upper Deck         |                    |  |
|    | 1           | 3  | Hull Part              | Fore Part                | Upper Deck         | Bosun Store        |  |
|    | 8           | 4  | Hull Part              | Fore Part                | F'cle Deck         |                    |  |
|    | 9           | 5  | 5 Hull Part            | Fore Part                | F'cle Deck         | Exterior Deck Part |  |
|    | 10          | 6  | Hull Part              | Fore Part                | F'cle Deck         | Fore Mast          |  |
| h  | 11          |    |                        |                          |                    |                    |  |

| 1  | A  | В                      | C                        | D                  | E                  |
|----|----|------------------------|--------------------------|--------------------|--------------------|
| 1  |    |                        |                          |                    |                    |
| 2  |    | Output to CSV File     |                          |                    |                    |
| 3  |    |                        |                          |                    |                    |
| 4  | No | Primary Classification | Secondary Classification | Name of Location 1 | Name of Location 2 |
| 5  | 1  | 1 Hull Part            |                          |                    |                    |
| 6  |    | 2 Hull Part            | Fore Part                |                    |                    |
| 1  |    | 3 Hull Part            | Fore Part                | Chain Locker       |                    |
| 8  |    | 4 Hull Part            | Fore Part                | Upper Deck         |                    |
| 9  |    | 5 Hull Part            | Fore Part                | Upper Deck         | Bosun Store        |
| 10 |    | 6 Hull Part            | Fore Part                | F'cle Deck         |                    |
| 11 |    | 7 Hull Part            | Fore Part                | F'cle Deck         | Exterior Deck Part |
| 12 |    | 8 Hull Part            | Fore Part                | E'cle Deck         | Fore Mast          |

ケース2 同じ階層名を登録しようとしている。

例:同じ階層に同名の名称は登録できません。

| 4  | A   | В                      | С                        | D                  | E                  |
|----|-----|------------------------|--------------------------|--------------------|--------------------|
| 23 |     | Output to CSV File     |                          |                    |                    |
| 4  | No  | Primary Classification | Secondary Classification | Name of Location 1 | Name of Location 2 |
| 5  |     | 1 Hull Part            |                          |                    |                    |
| 6  |     | 2 Hull Part            | Fore Part                |                    |                    |
| 1  |     | 3 Hull Part            | Fore Part                | Chain Locker       |                    |
| 8  |     | 4 Hull Part            | Fore Part                | Upper Deck         |                    |
| 9  |     | 5 Hull Part            | Fore Part                | Upper Deck         | Bosun Store        |
| 10 |     | 6 Hull Part            | Fore Part                | F'cle Deck         |                    |
| 11 | L   | 7 Hull Part            | Fore Part                | F'cle Deck         | Exterior Deck Part |
| 12 | 2   | 8 Hull Part            | Fore Part                | F'cle Deck         | Fore Mast A        |
| 13 | 3   | 9 Hull Part            | Fore Part                | F'cle Deck         | Fore Mast B        |
| 14 | 1 1 | 10 Hull Part           | Fore Part                | F'cle Deck         | Fore Mast A        |

ケース3 登録出来ない文字が使われている。

| A    | В                      | С                        | D                  | E                  |
|------|------------------------|--------------------------|--------------------|--------------------|
| 1    |                        |                          |                    |                    |
| 2    | Output to CSV File     |                          |                    |                    |
| 3 .  |                        |                          |                    |                    |
| 4 No | Primary Classification | Secondary Classification | Name of Location 1 | Name of Location 2 |
| 5    | 1 Hull Part            |                          |                    |                    |
| 6    | 2 Hull Part            | Fore Part [A]            |                    |                    |
| 1    | 3 Hull Part            | Fore Part [A]            | Chain Locker       |                    |
| 8    | 4 Hull Part            | Fore Part [A]            | Upper Deck         |                    |
| 9    | 5 Hull Part            | Fore Part [A]            | Upper Deck         | Bosun Store        |
| 10   | 6 Hull Part            | Fore Part [A]            | F'cle Deck         |                    |
| 11   | 7 Hull Part            | Fore Part [A]            | F'cle Deck         | Exterior Deck Part |